# 操作說明 申請安裝使用 2FA Operation Guide

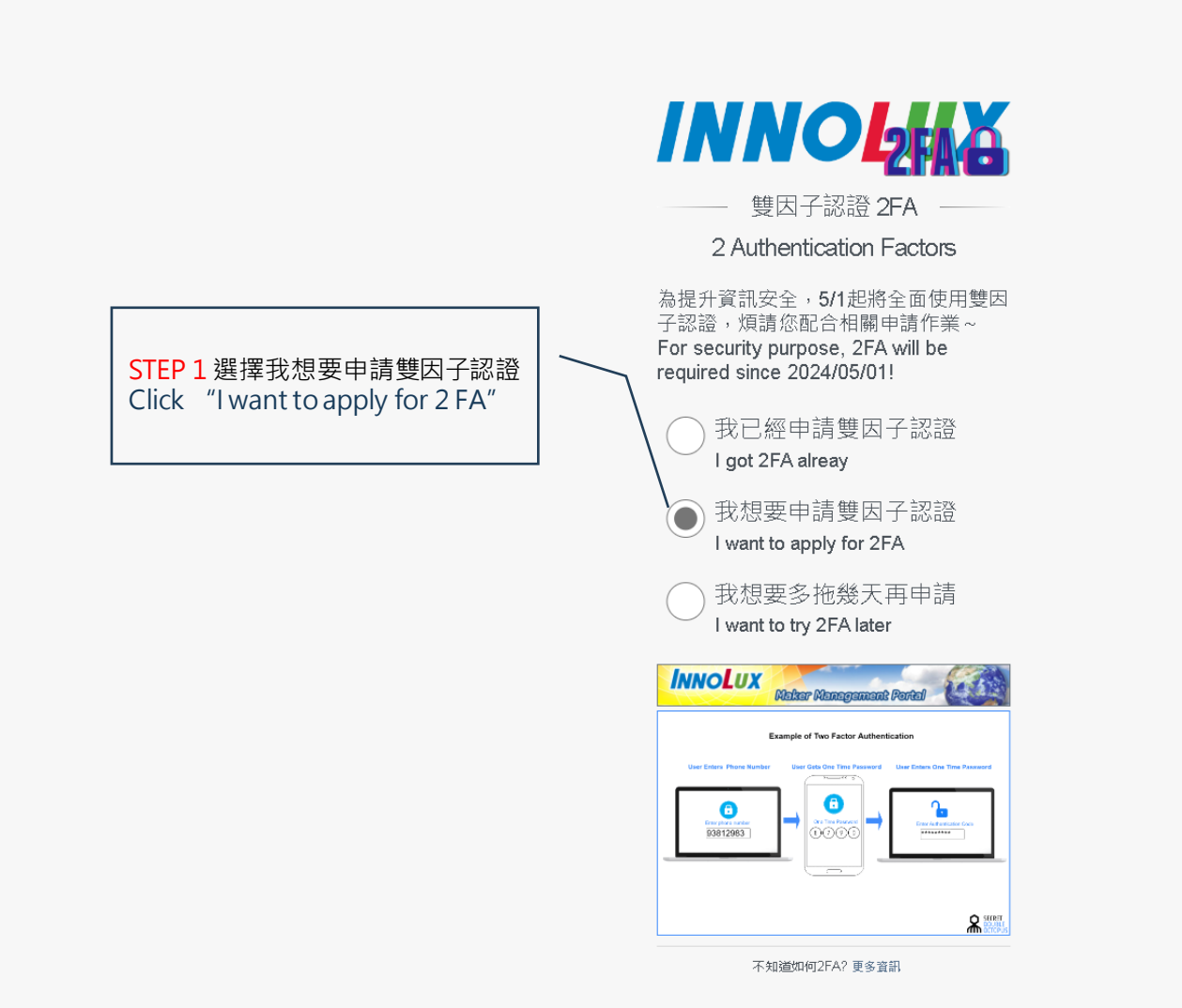

©20.2.4 All Rights Reserved by Innolux. Privacy and Terms

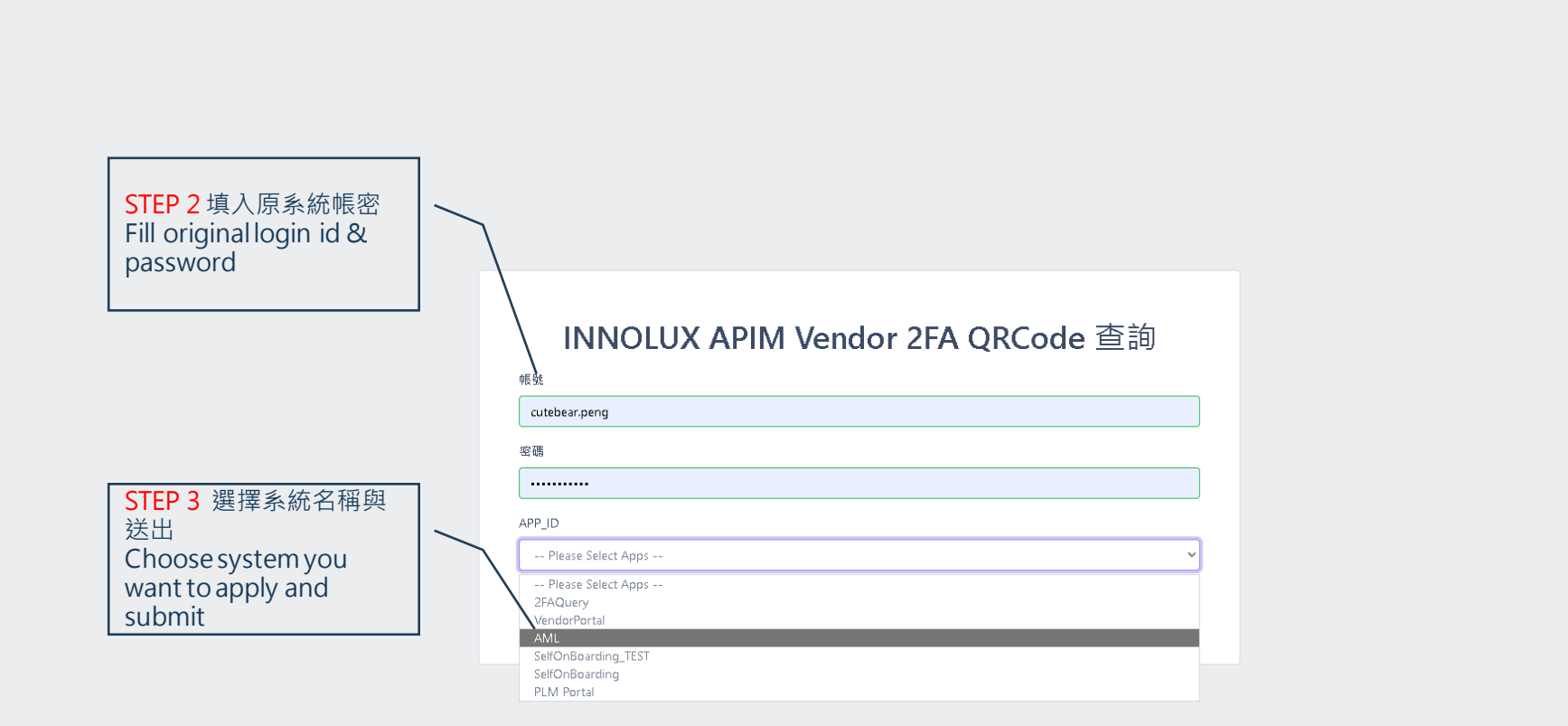

# 如何申請雙引子認證 How to apply for 2FA? 谷歌認證APP

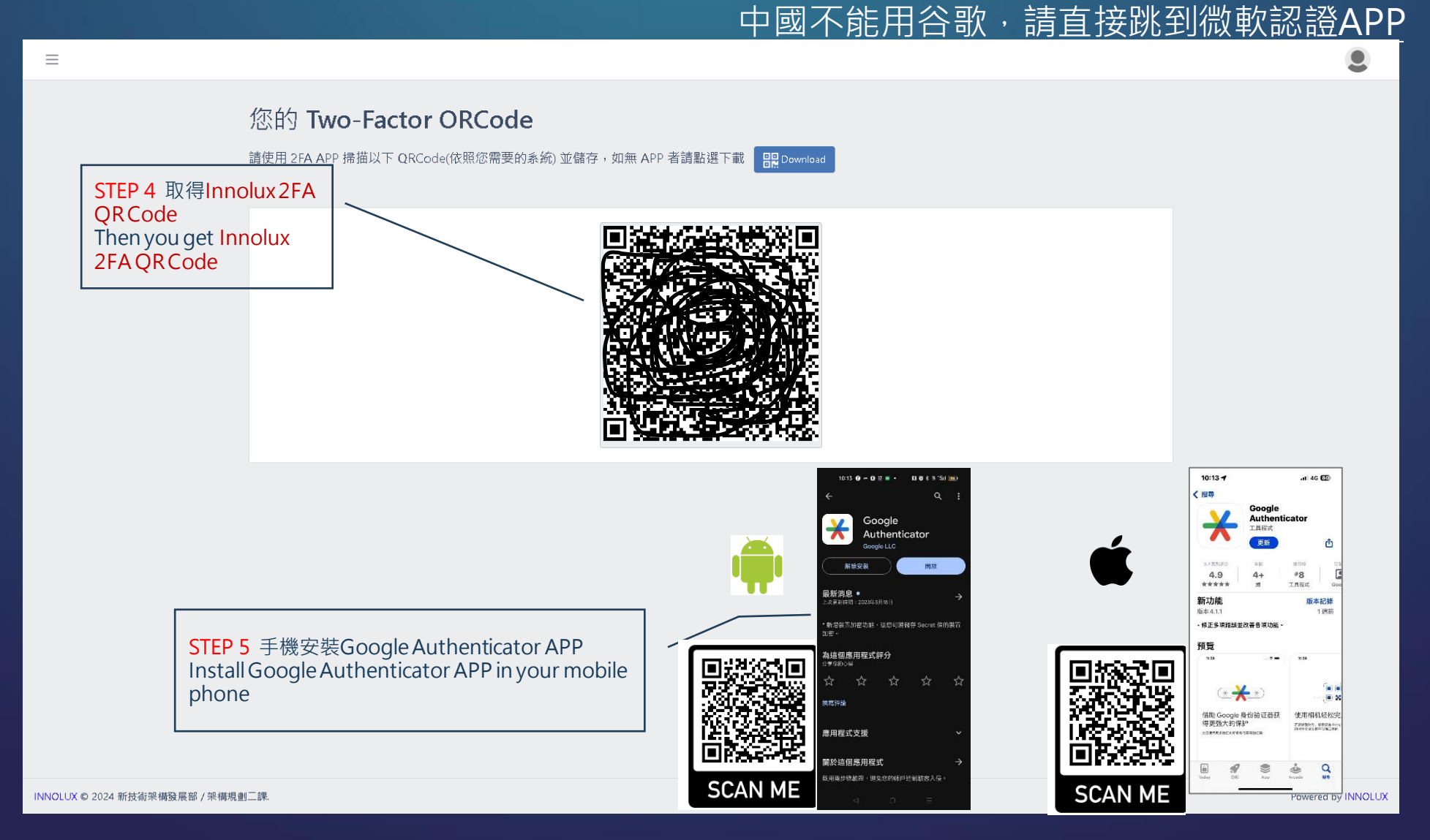

#### 如何申請雙引子認證 How to apply for 2FA? 谷歌認證APP 中國不能用谷歌·請直接跳到微軟認證APP STEP 8 成功後你就可以取得對應群創系 STEP 7 按"掃描QR圖碼" 掃描剛剛產生 STEP 6 打開Google Authenticator > 按 的 Innolux 2FA QR Code 統的2FACode 加號新增動態密碼 Now you can get 2FA Code of specific Press "Scan QRCode "to scan Launch Google Authenticator > press Innolux 2FA QR Code Innoluxsystem + icon > press "add new" button ogle Authenticator 0 ≡ Google Authenticator ⊗ = Google Authenticator 0 AML: 325 027 系統似乎尚未產生任何 Google Authenticator 驗證 掃描 QR 圖碼 新增動態密碼 輸入設定金鑰 ..... 變更帳戶 X +

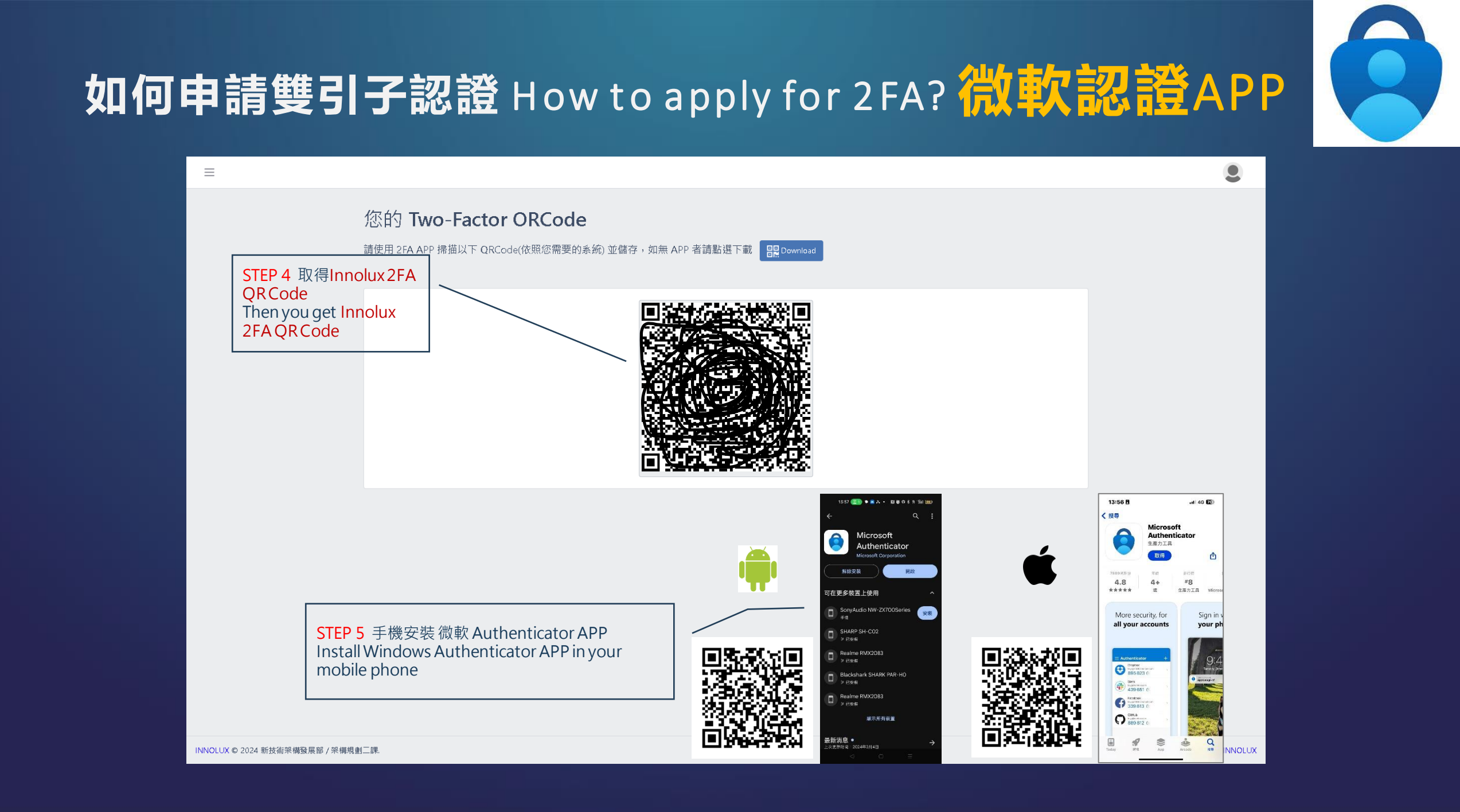

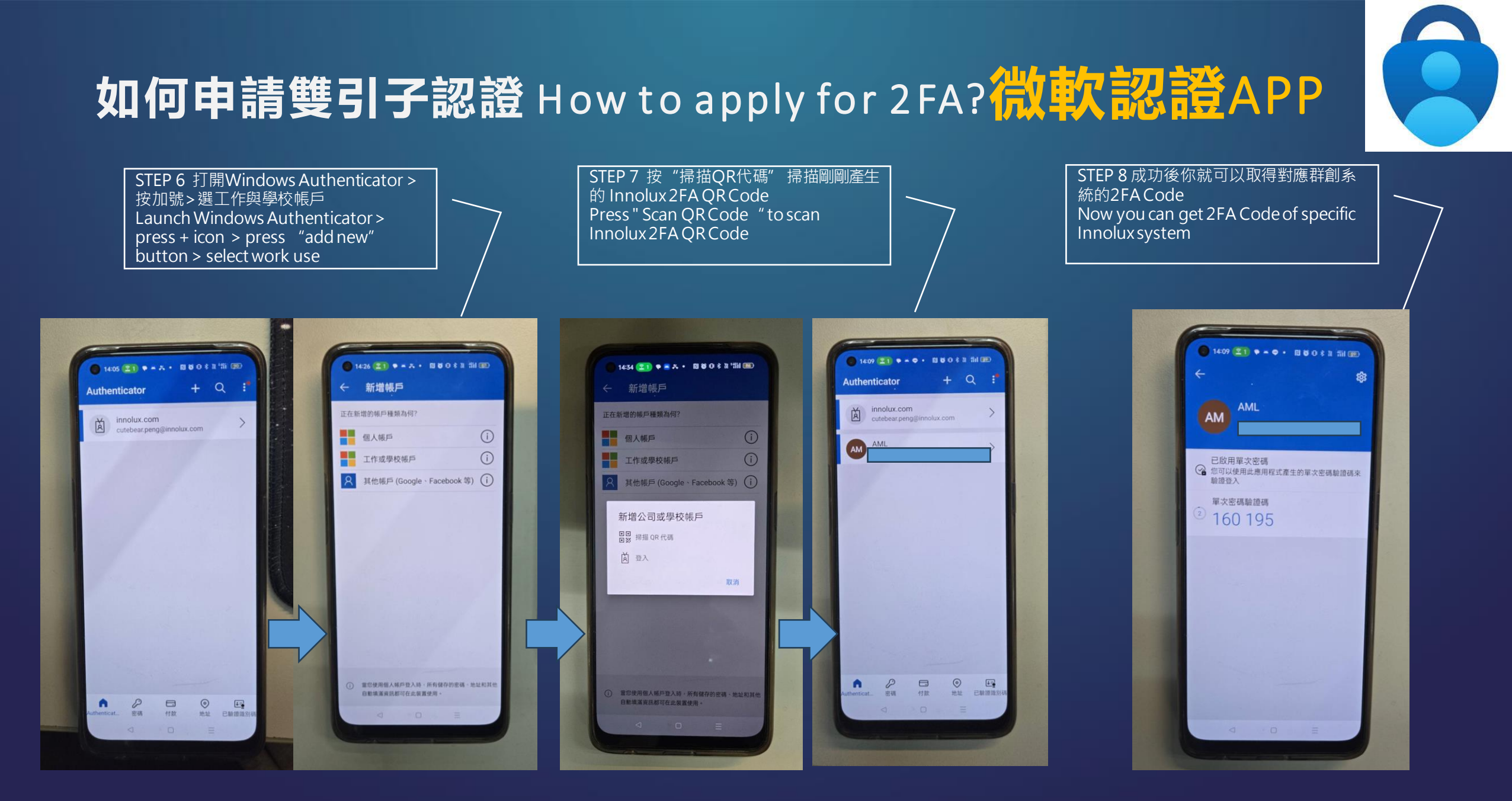

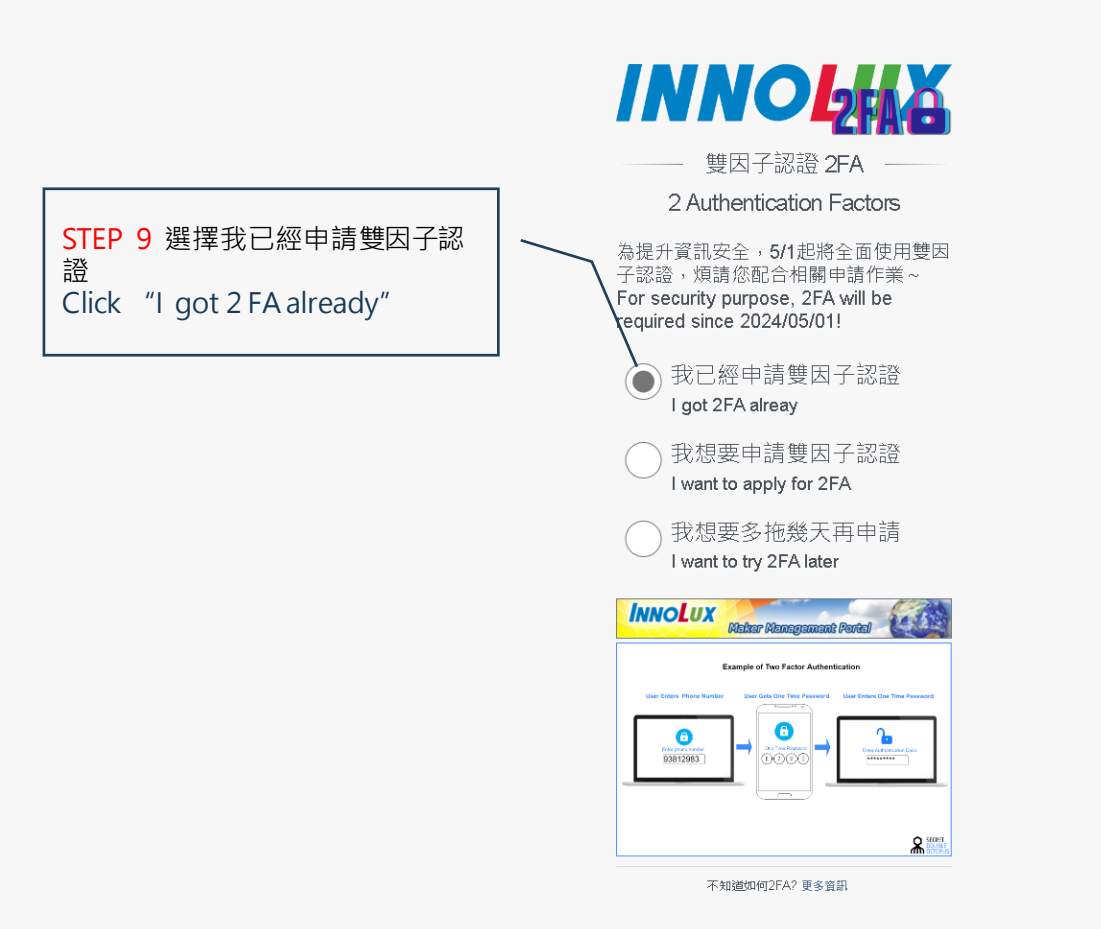

©20.2 4 All Rights Reserved by Innolux. Privacy and Terms

|                                                                         |                  | P2FAG               |
|-------------------------------------------------------------------------|------------------|---------------------|
|                                                                         | test@innolux.com |                     |
| STEP 10 填入手機最新產生的驗證                                                     | 廠別(Factory)      | ~                   |
| 幅豆八系統, 讓ZFA機制強忙你的<br>帳號安全!                                              |                  |                     |
| Now you can fill ID / Password<br>and 2FA Code generated by             | 325027           |                     |
| Google Authenticator APP to<br>login system with protection of<br>2FA ! | Log in           | Lost your password? |

| 廠別(Factory) |                     |
|-------------|---------------------|
| •••••       |                     |
| 325027      |                     |
| Log in      | Lost your password? |

©2024 All Rights Reserved. InnoLux. Privacy and Terms